# Marketing Cloud Account Engagement (Previously Pardot) Integration

Download the PDF of this article.

### In this Article Related Articles **Overview**

FormAssembly's HTTPS connector ensures quick delivery of marketing notifications along with accurate and timely scoring and data processing for the Marketing Cloud Account Engagement (previously referred to as Pardot) marketing automation system and Salesforce.

You may want to pass form data through Account Engagement before it's sent to Salesforce, or you may prefer to have data simultaneously sent to both. Regardless of which you prefer, you can customize FormAssembly's connectors to best fit your marketing workflow needs.

The HTTPS Connector is particularly useful as a way to pass leads to Account Engagement drips, automations, and triggers before sending them to Salesforce and setting them as Sales Qualified, rather than having all leads sent straight to Salesforce before qualifying them.

**Note:** If you are running into processing errors while using the REST API publishing method, please try using one of our other publishing methods.

## Requirements

You'll need a

- FormAssembly HTTPS Connector
- FormAssembly Essentials plan and higher, or some legacy plans
- Marketing Cloud Account Engagement subscription

## Set Up Marketing Cloud Account Engagement Form Handling

#### 1) Add or Select Form Handler

Access the Form Handlers tab in your Account Engagement dashboard by selecting Content > Forms > Form Handlers.

|       |     | Account Engageme | Dashboard | Prospects | Campaigns 🗸 | Automations | Account Engagement Email | Content | Account Engagement Reports | Reports 🗸 | More                | Ŧ       |
|-------|-----|------------------|-----------|-----------|-------------|-------------|--------------------------|---------|----------------------------|-----------|---------------------|---------|
| Forms |     | ms               | Form H    | andlers   |             | - カルビカモノカ   |                          | ノハ、ビックト |                            | フポミクロ(    | ///// <sup></sup> \ | A.C.; 7 |
|       | For | m Handlers       |           | anarcis   |             |             |                          | × 1 (   |                            |           | MY:-                |         |
| (     | Lay | out Templates    | Filter:   |           |             |             |                          |         |                            |           |                     |         |

Choose an existing Form Handler from the list or click **Add Form Handler** to create a new one.

#### 2) Configure Form Handler

| Create Form Ha     | andler                                       |                       |                                                        |
|--------------------|----------------------------------------------|-----------------------|--------------------------------------------------------|
| Name*              |                                              |                       |                                                        |
| Folder*            | /Uncategorized/Form Handlers                 | Choose                |                                                        |
| Tags               | add a tag                                    |                       |                                                        |
|                    | Note: Tags are applied to the form handler   | only                  |                                                        |
| Campaign*          | 📢 Choose a Campaign                          | Choose                |                                                        |
| Tracker Domain     | http://go.demo.pardot.com                    | ~                     | •                                                      |
|                    | We use this tracker domain to create the lin | nk to this asset      |                                                        |
|                    | C Kiosk/Data Entry Mode: Do not cook         | ie browser as submitt | ed prospect                                            |
|                    | Enable data forwarding to the succes         | s location            |                                                        |
|                    | Disable Visitor Activity throttling and      | send auto-responder   | emails after every submission. Why disable throttling? |
| Success Location * | Referring URL ~                              |                       |                                                        |
| Error Location*    | Referring URL                                |                       |                                                        |

Fill in the required fields (name, folder, and campaign). Check **"Enable data forwarding to the success location"**—this is required for the connector to function correctly.

| Success Location | Referring URL | \$ |
|------------------|---------------|----|
| Error Location*  | Referring URL | \$ |

**Set both the Success and Error locations to "Referring URL."** This will preserve FormAssembly's user experience when redirecting a user from your form or if there are validation errors for a submission.

### 3) Map Form Fields

| + Form Fields |                                          |
|---------------|------------------------------------------|
| <b>I</b>      | "email" maps to Default Field: Email (r) |
|               |                                          |
|               | + Add New Field                          |
|               |                                          |

Click **Add New Field** to map any form fields that you'd like to pass to Account Engagement fields. At a minimum, you'll want to make sure you've mapped "email" to your Account Engagement email field using the following settings. This is a standard field that cannot be changed to take any different value and must remain named "email".

| Note: The field name, "email", is case-sensitive. You'll need to use "email" inste | ead of "Email", "EMail", or |
|------------------------------------------------------------------------------------|-----------------------------|
| "EMAIL".                                                                           |                             |

| External Field Name      | amail                                                 |
|--------------------------|-------------------------------------------------------|
|                          | This is the name of your website's form field element |
| Prospect Field *         | Email                                                 |
| Data Format <sup>*</sup> | Email                                                 |
|                          | ✓ Required                                            |
|                          |                                                       |

To add the other fields from your form, you'll need to retrieve their field aliases, which will primarily take the form "tfa\_xxx." You can view the field aliases for your form via the link at the bottom of the form's Notifications page in FormAssembly.

| RSS FEED:                               |                      |                           |                              |     |
|-----------------------------------------|----------------------|---------------------------|------------------------------|-----|
| Subscribe to this feed                  | (What is RSS?)       |                           |                              |     |
| AUTO-RESPONDER                          |                      |                           |                              |     |
| A In order to use the au section above. | to-responder, please | set the Email question of | otion in the "Email Collecti | on" |
| ow the list of available a              | liases for this form | +                         |                              |     |
|                                         |                      | Apply                     |                              |     |
|                                         |                      |                           |                              |     |

| Field Aliases       |                                         |
|---------------------|-----------------------------------------|
| ALIAS               | FORM FIELD                              |
| Contact Information |                                         |
| tfa_1               | First Name                              |
| tfa_3               | Last Name                               |
| tfa_5               | Email Address                           |
| tfa_17              | I would like to receive email updates   |
| tfa_18              | - I would like to receive email updates |
|                     |                                         |

In Account Engagement, **click Add New Field** in the Form Handler Setup to add a new field. A pop-up menu will appear with field options:

| Basic Advanced       |                                                                |
|----------------------|----------------------------------------------------------------|
| External Field Name* | tfa_1<br>This is the name of your website's form field element |
| Prospect Field *     | First Name                                                     |
| Data Format          | Text \$                                                        |
|                      | Required                                                       |
|                      | Save changes Cancel                                            |

The External Field Name will be the field alias for the FormAssembly form field you're passing to Pardot. The Prospect Field is the Account Engagement field where you want to receive the form field's data. The Data Format will either be "Text," "Number," or "Email."

Click "Save changes" to save a field and add it to your Form Handler.

| + Form Fields |                                               |
|---------------|-----------------------------------------------|
| 1             | "email" maps to Default Field: Email (r)      |
|               | "tfa_1" maps to Default Field: First Name (r) |
|               | + Add New Field                               |

#### 4) Save and Review Form Handler

Click "Create Form Handler" or "Save Form Handler" once you've finished adding fields.

| Summary          |                                                                 |
|------------------|-----------------------------------------------------------------|
| Name             | Form Handler Test                                               |
| Folder           | /Uncategorized                                                  |
| Campaign         | Test Campaign                                                   |
| Tracker Domain   | http://go.demo.pardot.com                                       |
| Endpoint URL     | http://go.demo.pardot.com/I/319493/2021-11-10/6qc9ss http https |
| Success Location | Referring Url                                                   |
| Error Location   | Referring Url                                                   |
| Data Forwarding  |                                                                 |
| Tags             |                                                                 |

You'll be taken to the Summary screen, where you can review your configuration. Select and copy the Form Handler's **Endpoint URL** from the Summary screen—you'll need it to set up your HTTPS Connector.

# **Set Up HTTPS Connector**

#### Add the HTTPS Connector

Navigate back to your Forms List in FormAssembly. Select the form you'd like to use with Account Engagement in your Forms List. Click **Configure** and select **Connectors**.

Click to add a new connector in the **After Form Submitted** position of your Connector Timeline and choose HTTPS Connector.

#### **Enable and Configure HTTPS Connector**

| <ul> <li>Enabled</li> <li>Disabled</li> </ul> | This connector is enabled. The connector will be executed when the associated event is triggered. |     |
|-----------------------------------------------|---------------------------------------------------------------------------------------------------|-----|
| REMOTE SCRIPT                                 |                                                                                                   |     |
| REMOTE SCRIPT URL:                            |                                                                                                   |     |
| https://go.pardot.com/l/378282/2018-04-0      | )3/3d5xnfy                                                                                        | ≜ f |
| ITTP REQUEST METHOD:                          |                                                                                                   |     |
| POST (default)                                |                                                                                                   | ;   |

1. Enable the connector

2. Paste the Endpoint URL of the Form Handler you copied from Pardot into the Remote Script URL input field.

3. Leave HTTP Request Method set to POST and HTTP Authentication unchecked

## **HTTPS Connector Mappings**

Map your form fields to match the external field names you set up in your Pardot form handler.

| YOUR FORM FIELDS:    | WILL BE SUBMITTED AS (FIELD NAME) |
|----------------------|-----------------------------------|
|                      |                                   |
| First name           | tfa_1                             |
|                      |                                   |
| Email                | email                             |
| Additional values    | will be submitted as (field name) |
|                      | 1                                 |
| + Add another custor | m field                           |
|                      |                                   |

Remember that your email field should be mapped as "email." Click **Save** at the bottom of the HTTPS connector configuration page to save the connector's settings.

## Checkboxes

Checkboxes are set up a bit differently when sending data from the HTTPS Connector to Account Engagement.

In this example, tfa\_2 is a checkbox field called Attend with two options, "Yes" and "No". You'll need to use either True/False or 1/0 in the connector setup to send this data to a checkbox field in Account Engagement.

| YOUR FORM FIELDS:     | WILL BE SUBMITTED AS (FIELD NAME) |
|-----------------------|-----------------------------------|
| First Name            | tfa_1                             |
| Attend                | tfa_2                             |
| - Show choice mapping |                                   |
| Yes                   | True                              |
| No                    | False                             |
| Email                 | tfa_5                             |